## Zabrana upisa godine - izbornik Student

Prozor Zabrana upisa godine otvara se odabirom izbornika Student u ISVU aplikaciji Studiji i studenti, a zatim odabirom opcije Zabrana upisa godine.

Ukoliko visoko učilište vodi evidenciju o određenim vrstama zabrana, u ovom prozoru za svakog studenta postoji po jedan zapis o tome ima li taj student postavljenu navedenu zabranu.

U prozoru *Vrsta zabrane na visokom učilištu* aktivira se korištenje neke vrste zabrane na način da se u taj prozor unese zapis o korištenju zabrane na danom visokom učilištu. Nakon aktiviranja zabrane, u ovom prozoru za svakog studenta nastane zapis za tu vrstu zabrane, pri čemu je za sve studente zabrana inicijalno postavljena na *Ne*.

Zabrana upisa godine se postavlja na način da se dohvati željenog studenta i njegove podatke za određenu vrstu zabrane, pokrene akcija izmjene i u polju *Postavljena* izmijeni vrijednost *Ne* u vrijednost *Da*.

|                                                                                                    | Zabrana upisa godine                      |                       |
|----------------------------------------------------------------------------------------------------|-------------------------------------------|-----------------------|
| Akcije       ♠         □       Unesi (F8)         □       Izmijeni (F9)         □       Obriši (F3)         □       Dohvati (F7) | Visoko učilište 54 Arhitektonski fakultet | Sveučilište u Zagrebu |
| Prihvati (F10) Odbaci (ESC) Aktivno polje                                                                                        | Student                                   |                       |
| Kopiraj (Ctrl+X)<br>Kopiraj (Ctrl+C)                                                                                             | Vrsta zabrane 3 Neplaćena školarina       | Postavljena 😢 Ne 🔻    |
| Upute za rad (F1)                                                                                                    |                                           | 1/4918                |

## Slika 1. Evidencija zabrane za studenta

Student kojem je postavljena zabrana određene vrste neće moći obaviti upis godine i upis predmeta iz ljetnog semestra na *Studomatu*. Ukoliko se upis godine studenta obavlja u studentskoj referadi, javlja se upozorenje o postojanju zabrane, te osoba koja obavlja upis sama odlučuje želi li nastaviti s upisom:

| Želite li nastaviti s upisom? X |                                                              |    |
|---------------------------------|--------------------------------------------------------------|----|
| 1                               | Studentu je evidentirano slijedeće:<br>- Neplaćena školarina |    |
|                                 | Želite li nastaviti s upisom?                                |    |
|                                 | Da                                                           | Ne |

## Slika 2. Upozorenje koje se javlja pri evidenciji upisnog lista u prozoru Upis godine na visokom učilištu

Evidenciju vrsta zabrane na nekom visokom učilištu, te pojedinačnih zabrana studenata obavljaju osobe zadužene za evidenciju upisa godine.